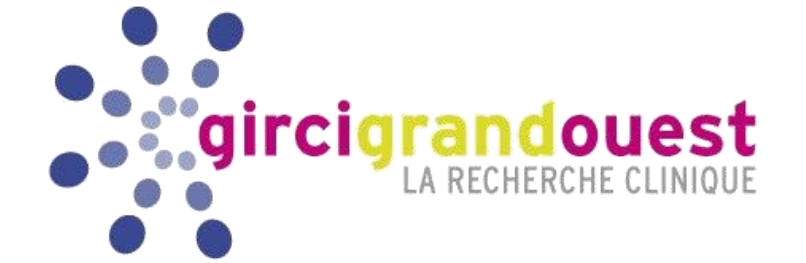

## **MODE OPERATOIRE - PLATEFORME**

#### Programme Hospitalier de Recherche Clinique Interrégional

PHRC-I 2018

Version 1 – janvier 2018 (circulaire N° DGOS/PF4/2017/330 du 29 novembre 2017)

Instructions

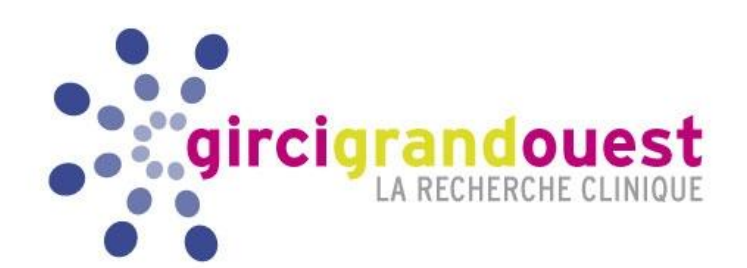

## 1. Soumettre une lettre d'intention

### Date limite : 16 avril 2018 à 12h00

#### **Soumettre une lettre d'intention** A partir du 12/02/2018

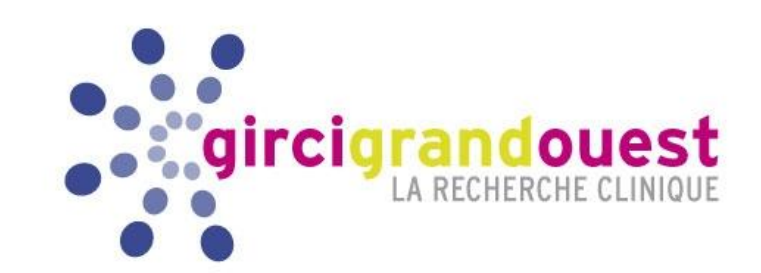

- Cette étape est indispensable en préalable à tout dépôt de dossier.
- La lettre d' intention <u>sert</u> :
  - à s'assurer que le projet entre bien dans le cadre du PHRC-I
  - à anticiper la recherche des experts

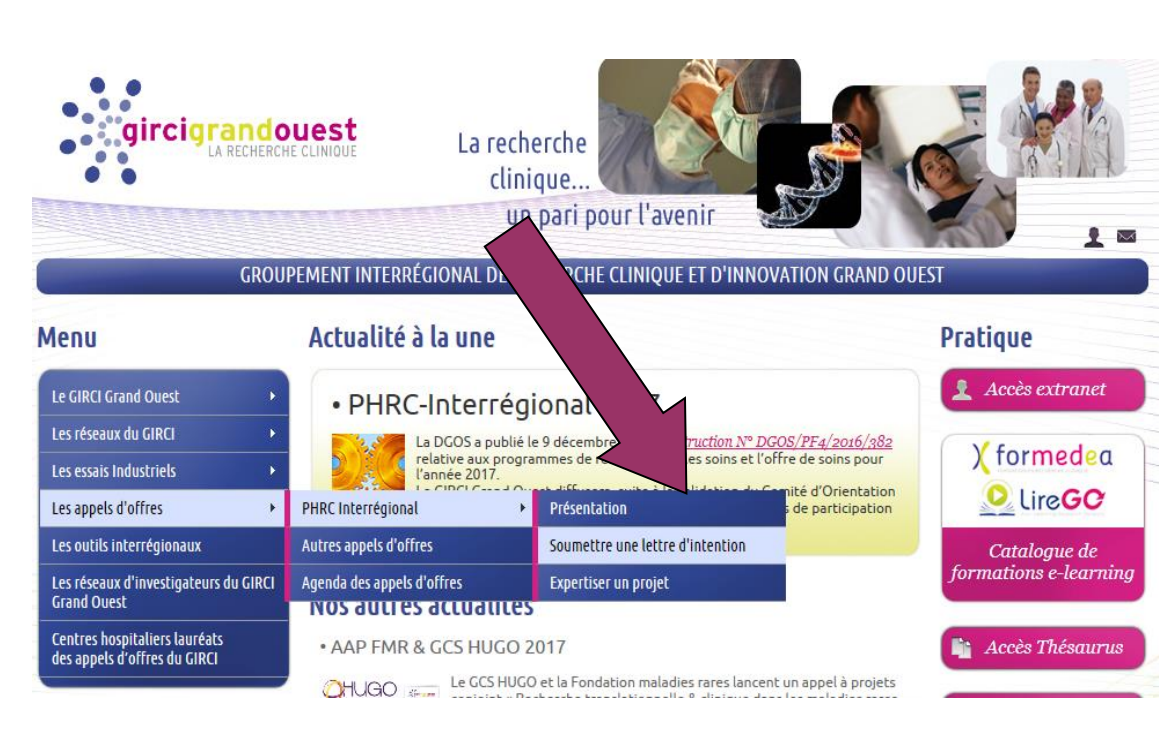

## Soumettre une lettre d'intention

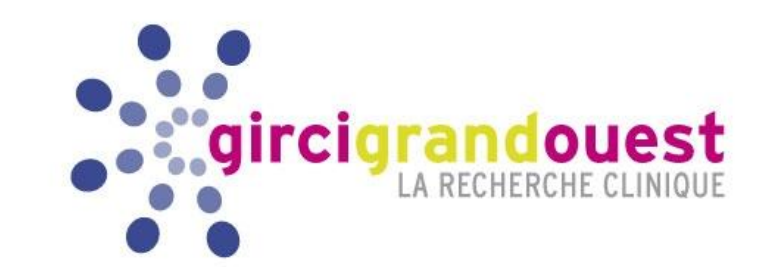

• Se connecter au site du GIRCI Grand Ouest

www.girci-go.org à partir du 19/02/2018

- Rubrique : « Les appels d' offres » puis « PHRC Interrégional »
  - 1- Vous procédez alors à votre inscription ;
  - 2- Vous recevez un mail de confirmation avec votre identifiant et votre mot de passe ; Si vous ne recevez pas vos identifiants, pensez à vérifier dans les « Courriers indésirables »
  - **3-** Avec ces données, vous pouvez vous reconnecter ultérieurement pour apporter toutes les modifications souhaitées à votre lettre d'intention.

#### **Remarques**:

- L' identifiant et le mot de passe sont spécifiques à un projet.
- Si vous déposez 2 lettres d'intention, vous devez vous inscrire 2 fois.
- Vos identifiants seront désactivés le 16/04/2018 à 12h00. Les données saisies à cette date dans la lettre d'intention seront considérées comme <u>validées</u>.

### Soumettre une lettre d'intention

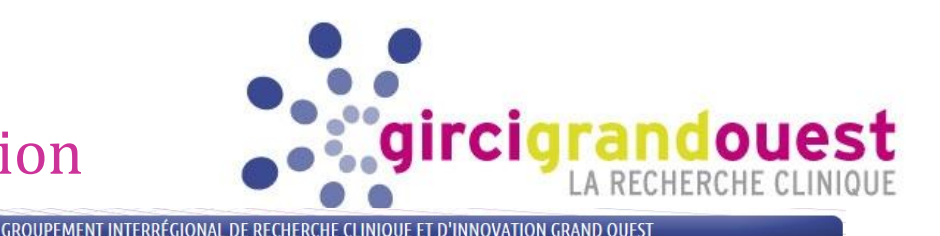

#### **IMPORTANT**

**Renseigner UNIQUEMENT** les COORDONNEES de L'INVESTIGATEUR **COORDONNATEUR** 

| Le GIRCI Grand Ouest                                       | PHRC Interrégional                                                                                                    |                                                                                         |                                                                                            |                             |
|------------------------------------------------------------|----------------------------------------------------------------------------------------------------|-----------------------------------------------------------------------------------------|--------------------------------------------------------------------------------------------|-----------------------------|
| Les réseaux du GIRCI                                       |                                                                                                    | 210105                                                                                  |                                                                                            |                             |
| Les essais Industriels 🔹 🕨                                 | <ul> <li>Soumettre une lettre d'inter</li> </ul>                                                                                                    | ntion                                                                                   | Lettre d'intention Lettre                                                                  | d'intention                 |
| Les appels d'offres 🔹 🕨                                    |                                                                                                    |                                                                                         | PDF                                                                                        |                             |
| Les outils interrégionaux                                  | Bienvenue sur le site de soumission de<br>Interrégional, gérée par le GIRCI                                                                                               | s lettres d'intention du PHRC                                                           | L                                                                                          | N/C                         |
| Les réseaux d'investigateurs du GIRCI<br>Grand Ouest       | Attention : aucune lettre d'intention                                                                                                    | ne sera reçue en <mark>format papier.</mark>                                            | TÉLÉCHARGER                                                                                | CHARGER                     |
| Contros hornitalios lauréate                               | Seul l'investigateur principal peut s'i                                                                                                    | inscrire                                                                                | $\bigcirc$                                                                                 |                             |
| des appels d'offres du GIRCI                               | <ul> <li>Vous recevrez, après votre inscription,<br/>ultérieurement sur le site afin de comm</li> </ul>                                                                   | un courriel avec votre identifiant et<br>bléter et/ou modifier votre Lettre d'i         | mot de passe. Ils vous permettront<br>ntention jusqu'à la clôture de l'app                 | de revenir<br>el d'offre :  |
| ublications                                                | <ul> <li>Si vous déposez deux LOI, vous devez ve<br/>chacune de vos LOI</li> <li>Vous pouvez télécharger une lettre d'in<br/>de remplir votre lettre en ligne.</li> </ul> | ous inscrire deux fois. Vous recevrez<br>ntention vierge (format PDF) afin de           | un identifiant et un mot de passe s<br>pouvoir travailler sur une version p                | oécifique po<br>apier avant |
| ornes a emptor                                             |                                                                                                    |                                                                                         |                                                                                            |                             |
| Documents à télécharger                                    |                                                                                                    |                                                                                         |                                                                                            |                             |
| Documents à télécharger                                    | Nous restons à votre disposition.                                                                                                    |                                                                                         |                                                                                            |                             |
| Documents à télécharger                                    | Nous restons à votre disposition.<br>Cordialement, L'équipe de coordinatio                                                                                                | n du GIRCI GO.                                                                          |                                                                                            |                             |
| Documents à télécharger                                    | Nous restons à votre disposition.<br>Cordialement, L'équipe de coordinatio<br>Déjà Inscrit                                                                                | n du GIRCI GO.                                                                          | )<br>s oblinatoires                                                                        |                             |
| Documents à télécharger   Liens utiles                     | Nous restons à votre disposition.<br>Cordialement, L'équipe de coordinatio<br>Déjà Inscrit<br>Login                                                                       | n du GIRCI GO.<br>Inscription<br>étoile * = champ                                       | 1<br>s obligatoires                                                                        |                             |
| Documents à télécharger   Liens utiles  CHU                | Nous restons à votre disposition.<br>Cordialement, L'équipe de coordinatio<br>Déjà Inscrit<br>Login<br>Mot de passe                                                       | n du GIRCI GO.  Inscription étoile * = champ Monsieur ✓ Nom de l'invest                 | n<br>sobligatoires<br>Professeur ♥<br>jaateur coordonnateur *                              |                             |
| Documents à télécharger   Liens utiles  Embres  CHU ENGERS | Nous restons à votre disposition.<br>Cordialement, L'équipe de coordinatio<br>Déjà Inscrit<br>Login<br>Mot de passe                                                       | n du GIRCI GO.  Inscription étoile * = champ Monsieur ✓ Nom de l'invest                 | s obligatoires<br>Professeur ♥<br>gateur coordonnateur *                                   |                             |
| Documents à télécharger                                    | Nous restons à votre disposition.<br>Cordialement, L'équipe de coordinatio<br>Déjà Inscrit<br>Login<br>Mot de passe<br>D' j'ai oublié mon mot de passe                    | n du GIRCI GO.  Inscription étoile * = champ Monsieur ✓ Nom de l'invest Prénom de l'inv | as obligatoires<br>[Professeur ♥]<br>igateur coordonnateur *<br>estigateur coordonnateur * |                             |

LES ADDELS D'OFFDES

(ne pas entrer le nom d' une autre personne, sinon la lettre serait considérée comme non valide par le programme informatique)

#### Un investigateur ayant précédemment obtenu un financement PHRC-N, PHRC-K ou PHRC-I (ou anciennement R) ne peut pas soumettre de lettre d'intention

Soumettre une lettre d'intention

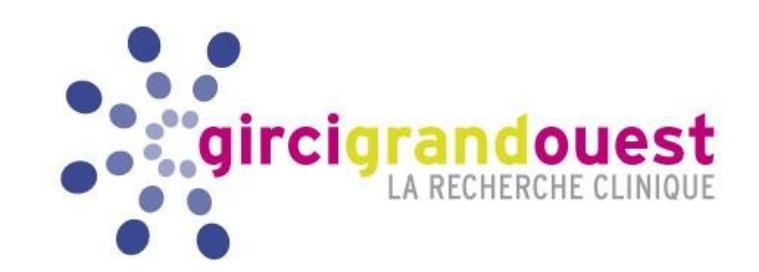

## **<u>Remarques</u>** :

- Abréviation : LOI = Letter of Intention (lettre d'intention)
- Une lettre d'intention vierge peut être téléchargée sur le site internet du GIRCI.
- La lettre d'intention doit être déposée au nom de l'investigateur coordonnateur UNIQUEMENT. Cela génèrera une référence dans des tableaux de suivi avec un numéro et un nom.

<u>Ex</u> : API18\_B069\_DUPONT &DRCI &Numéro LOI &Nom investigateur coordonnateur

 Un seul mot de passe par projet sera communiqué. C'est l'investigateur qui le transmet aux personnes qu'il souhaite autoriser à collaborer à sa lettre d'intention.

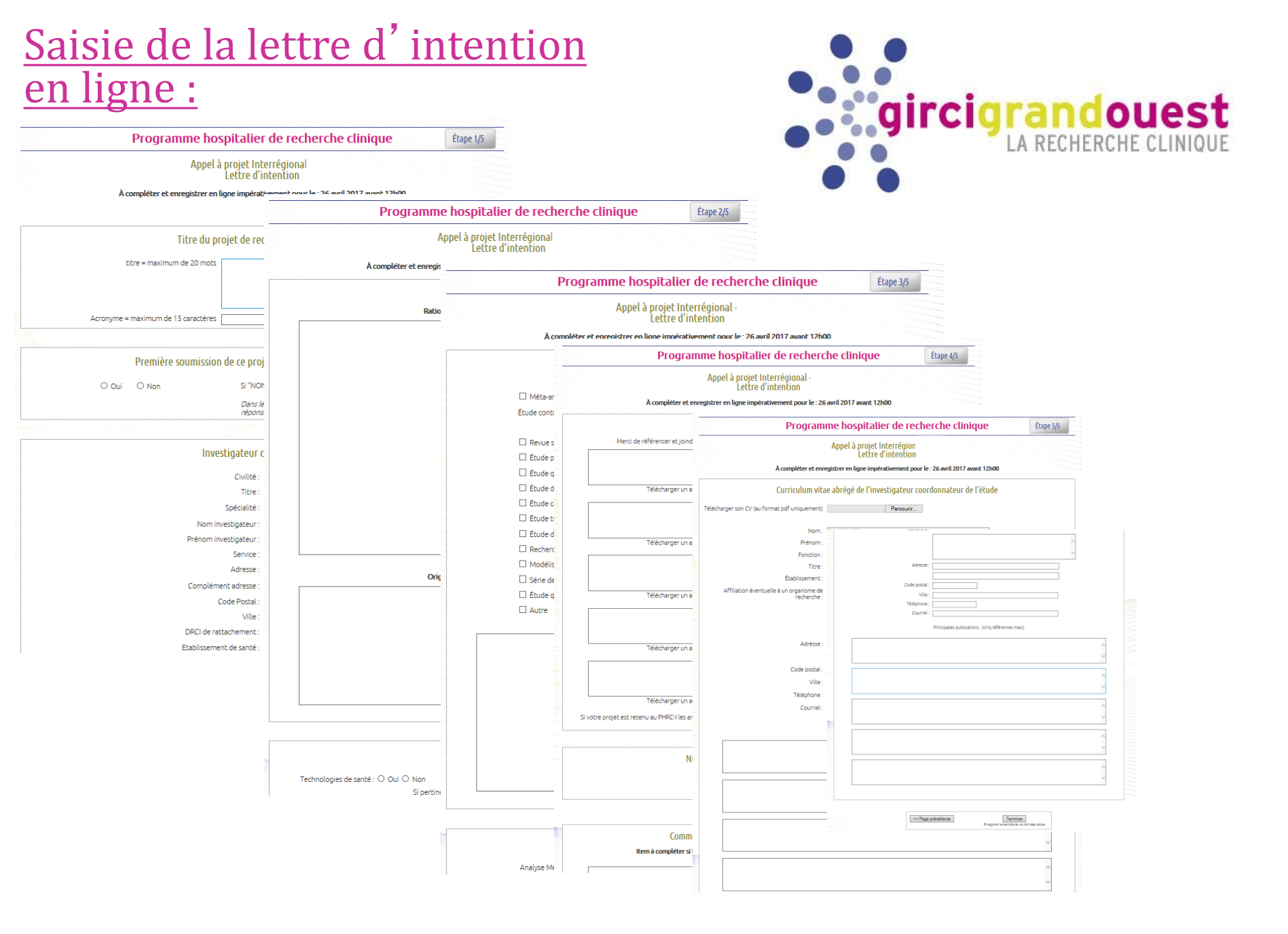

### Saisie de la lettre d'intention en ligne :

A l'étape 1, dans la partie « Co-investigateur » vous êtes invité(e) à saisir la liste des centres investigateurs associés :

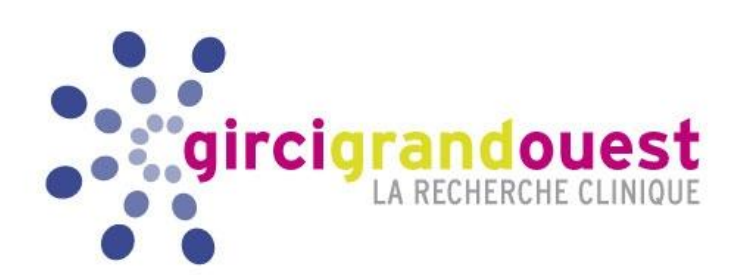

|                                                                                       | <b>Co-investigateur</b><br>1 <sup>re</sup> étape : Générer le gabarit en cliquant sur le lien "Générer le Gabarit". Enregistrer le fichier excel sur son ordinateur.<br>2 <sup>e</sup> étape : Remplir ce même fichier excel avec les bonnes données.<br>3 <sup>e</sup> étape : Uploader le fichier excel rempli (bouton "Choisir le fichier" ou "Parcourir"). |                                                                          |                                                                                                    |                |           |            |       |  |  |  |  |
|---------------------------------------------------------------------------------------|----------------------------------------------------------------------------------------------------|--------------------------------------------------------------------------|----------------------------------------------------------------------------------------------------|----------------|-----------|------------|-------|--|--|--|--|
|                                                                                       | l <sup>e</sup> étape : Cliquez sur vérifier les données pou<br><sup>e</sup> étape : Validation des données (bouton "V                                                                                                    | 3. Téléch                                                                | 3. Téléchargez le fichier vers la                                                                                                    |                |           |            |       |  |  |  |  |
| 1. Cliquez sur<br>« Générer le<br>Gabarit » et<br>enregistrez le<br>fichier Excel sur | Etape 1 (génération du gabarit)<br><del><sub>Sénérer le Gabarit</sub></del><br>Etape 3 : upload des données                                                                                                    | plateform<br>« Parcou<br>le fichier<br>4. Clique<br>données<br>5. Valide | plateforme, en cliquant sur<br>« Parcourir » et en sélection<br>le fichier Excel rempli<br>4. Cliquez sur « Vérifier les<br>données »<br>5. Validez les données |                |           |            |       |  |  |  |  |
| 2. Ouvrez le fichier                                                                  | Parcourir VÉRIFIER LES DONNÉES                                                                                                    |                                                                          |                                                                                                    |                |           |            |       |  |  |  |  |
| et remplissez-le.<br><u>Veillez à ne pas</u>                                          | Vous devez uploader le gabarit généré avec vos modifications pour mettre à jour le tableau ci-dessous.                                                                                                    |                                                                          |                                                                                                    |                |           |            |       |  |  |  |  |
| <u>modifier le format</u><br><u>et la mise en page</u>                                | Nom Prénom Service Établissem                                                                                                    | ent Ville R                                                              | égion Pays                                                                                                    | Hôpital E-mail | Téléphone | Spécialité |       |  |  |  |  |
| <u>du fichier.</u><br>Evitez les espaces.                                             |                                                                                                    |                                                                          |                                                                                                    |                |           |            | V V V |  |  |  |  |

Page suivante >>

### <u>Saisie de la lettre d'intention</u> <u>en ligne : suite</u>

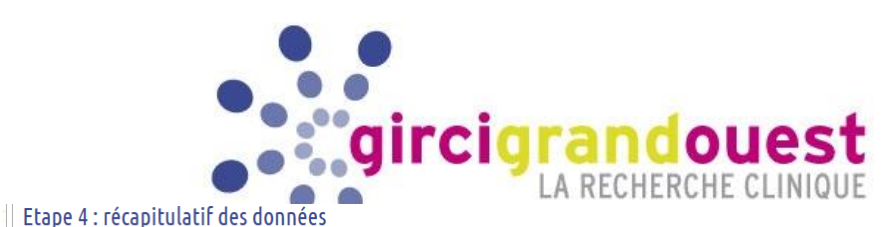

utement idu/mois

Total

#### Etape 4 : récapitulatif des données

|           |                                                           |               |       |          |          |                                              |                  |                          |                          | 1     |      |          | · ·       |               |          |         |        |                            |                                                            |                  | _          | P        |
|-----------|-----------------------------------------------------------|---------------|-------|----------|----------|----------------------------------------------|------------------|--------------------------|--------------------------|-------|------|----------|-----------|---------------|----------|---------|--------|----------------------------|------------------------------------------------------------|------------------|------------|----------|
| Nom Préno | m Service                                                 | Etablissement | Ville | Région   | Pays     | Hôpital (si applicable) Email                | Téléphone        | Spécialité               | Recrutement attendu/mois | Total | Nom  | Prénom   | Service   | Etablissement | Ville    | Région  | Pays   | Hôpital (si<br>applicable) | Email                                                      | Téléphone        | Spécialité | R        |
| Nom Préno | m Service                                                 | Etablissement | Ville | Région   | Pays     | Hópital (si applicable) Email                | 1 00 00 00 00 00 | Spécialité<br>Spécialité | 3                        | 3     | Nom  | Prénom   | Service   | Etablissement | Ville    | Région  | Pays   | Hôpital (si<br>applicable) | Email                                                      | 00 00 00 00      | Spécialité | 3        |
| Nom Préno | m Service                                                 | Etablissement | Ville | Région   | Pays     | Hópital (si applicable) Email                | 2 00 00 00 00    | Spécialité               | 6                        | 11    | Nem  | Dránom   | Convice   | Etablicsomoot | Ville    | Dácion  | Dave   | Hôpital (si                | Email                                                      | 1 00 00 00       | Coácialitá | 1        |
| Nom Préno | m Service                                                 | Etablissement | Ville | Région   | Pays     | Hópital (si applicable) adresse.mail@mail.fr | 3 00 00 00 00    | Spécialité               | 2                        | 13    | Nom  | Frenom   | Service   | Ecoussement   | vitte    | Region  | Pays   | applicable)                | Lindit                                                     | 00               | specialite | -        |
|           |                                                           |               |       |          |          |                                              |                  |                          |                          | 13    | Nom  | Prénom   | Service   | Etablissement | Ville    | Région  | Pays   | applicable)                | Email                                                      | 00               | Spécialité | 6        |
|           |                                                           |               |       |          |          |                                              |                  |                          |                          | 13    | Nom  | Prénom   | Service   | Etablissement | Ville    | Région  | Pays   | Hôpital (si<br>applicable) | L'email <b>"adresse.mail@ mail.fr"</b> n'est<br>pas valide | 3 00 00 00<br>00 | Spécialité | 2        |
|           |                                                           |               | ۰.    |          |          | 1                                            |                  | ·                        | I                        | 13    |      |          |           |               |          |         |        |                            |                                                            |                  |            |          |
|           |                                                           | - 6. Le       | e ta  | blea     | au       | se remplit automai                           | tiquem           | enta                     | vec                      | 13    |      |          |           |               |          |         |        |                            | 5                                                          |                  |            | L        |
|           |                                                           | 📋 les d       | lon   | née      | es s     | aisies                                       |                  |                          |                          | 13    |      |          |           |               |          |         |        |                            |                                                            |                  |            | ╞        |
|           |                                                           |               | _     |          | -        |                                              |                  |                          |                          | 13    |      |          |           |               |          |         |        |                            | +                                                          |                  |            | ┢        |
|           |                                                           |               |       |          |          |                                              |                  |                          |                          | 13    |      |          |           |               |          |         |        |                            |                                                            | -                |            | t        |
|           |                                                           |               | -     |          | -        |                                              |                  |                          |                          | 13    |      |          |           |               |          |         |        |                            |                                                            |                  |            | F        |
|           |                                                           |               |       |          |          |                                              |                  |                          |                          | 13    |      |          |           |               |          | Er      | ı ca   | as de doi                  | nnée invalide.                                             |                  |            |          |
|           |                                                           |               |       |          |          |                                              |                  |                          |                          | 13    |      |          |           |               | <u> </u> | 60      | ما۱    | ci anna                    | raît en rouge                                              |                  |            | ╞        |
|           |                                                           |               |       |          |          |                                              |                  |                          |                          | 13    |      |          |           |               | -        |         | inc.   | , ci appa                  | i alt ell i ouge.                                          | . ——             |            | ┢        |
|           |                                                           |               | -     |          | <u> </u> |                                              |                  |                          |                          | 13    |      |          |           |               |          |         |        |                            |                                                            |                  |            | ┢        |
|           |                                                           |               | -     |          | -        |                                              |                  |                          |                          | 13    |      |          |           |               |          |         |        |                            |                                                            |                  |            | F        |
|           |                                                           |               |       |          | -        |                                              |                  |                          |                          | 13    |      |          |           |               |          |         |        |                            |                                                            |                  |            |          |
|           |                                                           |               |       |          |          |                                              |                  |                          |                          | 13    |      |          |           |               |          |         |        |                            |                                                            |                  |            | ╞        |
|           |                                                           |               |       |          |          |                                              |                  |                          |                          | 13    |      |          |           |               |          |         |        |                            |                                                            |                  |            | ┝        |
|           |                                                           |               |       |          |          |                                              |                  |                          |                          | 13    |      |          |           |               |          |         |        |                            |                                                            |                  |            | t        |
| Etape 5   | · valid                                                   | ation des     | don   | nées     |          |                                              |                  |                          |                          |       |      |          |           |               |          |         |        |                            |                                                            |                  |            | T        |
| Ltope 5   |                                                           |               |       | inces    |          |                                              |                  |                          |                          |       |      |          |           |               |          |         |        |                            |                                                            |                  |            |          |
|           |                                                           |               |       |          |          | VALIDER LES DONNEES                          | <u>Annuler</u>   |                          |                          | 1     | Un d | es mails | s n'est p | as au bon fo  | mat,     | vous n  | ie pot | ivez pas valider           | r les données                                              |                  |            |          |
| Nom       | rénom                                                     | Service       | Éb    | blisseme | ent      | Ville Ré Pavs                                | Hôpital          | E-mail                   | Téléphone Spéc           | alité | Nom  | Pré      | nom       | Service       |          | lisseme | ent    | Ville                      | Région Pays Hôpital                                        | E-mail           | Téléphon   | •        |
|           |                                                           |               |       |          |          |                                              |                  |                          |                          |       |      |          |           |               | 5        | 2       |        | · ····                     | region roys ropical                                        |                  | relepiton  | <u> </u> |
|           |                                                           |               |       |          |          |                                              |                  |                          |                          | 1     |      |          |           |               |          |         |        |                            |                                                            |                  |            |          |
|           |                                                           |               |       |          |          |                                              |                  |                          |                          |       |      |          |           |               |          |         |        |                            |                                                            |                  |            |          |
|           |                                                           |               |       |          |          |                                              |                  |                          |                          |       |      |          |           |               |          |         |        |                            |                                                            |                  |            |          |
|           |                                                           |               |       |          |          |                                              |                  |                          |                          |       |      |          |           |               |          |         |        |                            |                                                            |                  |            |          |
|           |                                                           |               |       |          |          |                                              |                  |                          |                          | La p  | rés  | ence     | e de      | donné         | es       | inv     | ali    | des ne p                   | ermet pas la val                                           | idatio           | n.         |          |
|           | 7. Pour valider les données                               |               |       |          |          |                                              |                  |                          |                          |       |      |          |           |               |          |         |        |                            |                                                            |                  |            |          |
|           |                                                           |               |       | r        | em       | plies, cliquez sur                           |                  |                          |                          | info  | Juii |          | Jan       |               | 7        |         |        |                            | 2 CC COI 11gC2 1C3                                         |                  |            |          |
|           | "Validar las donnáos »                                    |               |       |          |          |                                              |                  |                          |                          |       |      |          |           |               |          |         |        |                            |                                                            |                  |            |          |
|           |                                                           |               |       |          | • • •    |                                              | · ·              |                          |                          | Enre  | egis | trez     | vos       | corre         | cti      | ons     |        |                            |                                                            |                  |            |          |
|           | Répétez les étapes 3 à 7 :                                |               |       |          |          |                                              |                  |                          |                          |       |      |          |           |               |          |         |        |                            |                                                            |                  |            |          |
|           | Téléchargez à nouveau le fichier excel sur la plateforme. |               |       |          |          |                                              |                  |                          |                          |       |      |          |           |               |          |         |        |                            |                                                            |                  |            |          |
|           | Validez les données.                                      |               |       |          |          |                                              |                  |                          |                          |       |      |          |           |               |          |         |        |                            |                                                            |                  |            |          |

#### GIRCI GO PHRC-I 2018

#### GUIDE D'INSTRUCTIONS - version 1 - 2018

Spécialité

### <u>Saisie de la lettre d'intention</u> <u>en ligne :</u>

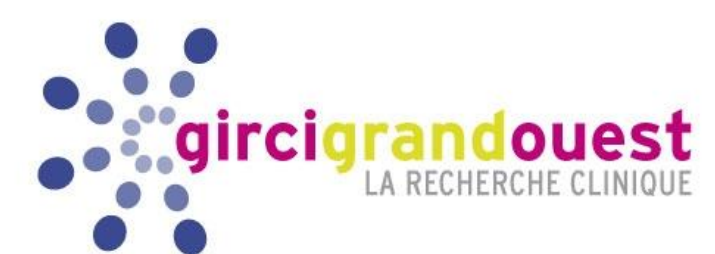

Page finale : récapitulatif des champs obligatoires non validés

| Programme hospitalier de recherche clinique                                                                                                    |  |  |  |  |
|----------------------------------------------------------------------------------------------------|--|--|--|--|
| Appel à projet Interrégional<br>Lettre d'intention                                                                                                    |  |  |  |  |
|                                                                                                    |  |  |  |  |
| <b>ΕΙΝΔΙ ΙSATION</b>                                                                                                    |  |  |  |  |
| Eterne - Vous player pas rempli le champ titre projet investigateur                                                                                      |  |  |  |  |
| <u>Etape 1</u> : Vous n'avez pas rempli le champ acronyme projet investigateur                                                                           |  |  |  |  |
| Etaper : Vous devez donner l'année de première soumission de ce projet à un appel à projets DGOS                                                         |  |  |  |  |
| <u>Etanger</u> ; vous n'avez pas rempli le champ fourite                                                                                                 |  |  |  |  |
| <u>Etapera</u> : Vous n'avez pas rempti le champ etablissement investigateur                                                                             |  |  |  |  |
| <u>Etrape x</u> : Vous n'avez pas rempli le champ etablissement ministere                                                                                |  |  |  |  |
| <u>Etapez</u> : Vous devez remplir au moins 1 domaine de recherche                                                                                       |  |  |  |  |
| Etape 1: Vous n'avez pas rempli le champ methodologiste telephone                                                                                        |  |  |  |  |
| <u>Etape x</u> : Vous n'avez pas rempli le champ methodologiste email                                                                                    |  |  |  |  |
| Etapez : Vous n'avez pas rempli le champ methodologiste ville                                                                                            |  |  |  |  |
| Errope 1, vous n'avez pas rempli e champ structure project                                                                                               |  |  |  |  |
| Etape : Vous n'avez pas rempli le champ structure statistique                                                                                            |  |  |  |  |
| <u>Etape x</u> : Vous n'avez pas rempli le champ multicentrique                                                                                          |  |  |  |  |
| Etamer : Vous n'avez pas rempli le champ nombre centres                                                                                                  |  |  |  |  |
| Etappe 2: Vous n'avez pas rempli e champ description projet                                                                                              |  |  |  |  |
| Etape 2 : Vous n'avez pas rempli le champ description originalite                                                                                        |  |  |  |  |
| <u>Etape 2</u> : Vous devez choisir au moins 1 mot clé                                                                                                   |  |  |  |  |
| Ettable 2 , Vous navez pas rempti le champ objecti principal texte                                                                                       |  |  |  |  |
| <u>Etape 2</u> : Vous devez cocher au moins 1 case de l'objectif principal                                                                               |  |  |  |  |
| <u>Etape a</u> : Vous n'avez pas rempli le champ objectif secondaire                                                                                     |  |  |  |  |
| Ettange 2 : Vous n'avez pas rempli le champ evaluation principale                                                                                        |  |  |  |  |
| Etame 2: Vous n'avez pas rempti le champ population inclusion                                                                                            |  |  |  |  |
| <u>Etape e</u> : Vous n'avez pas rempli le champ population exclusion                                                                                    |  |  |  |  |
| <u>Etane 3</u> : vous devez cocher au moins une case du plan experimental<br>Etane o : Vous devez cocher au moins 1 case de l'étude contrôlée candomisée |  |  |  |  |
| Etape 3: vous devez cocher au moins 1 case de l'analyse Médico-économique                                                                                |  |  |  |  |
| <u>Etape 3</u> : vous devez préciser les durées pour les patients                                                                                        |  |  |  |  |
| <u>Etranse 3</u> : Vous n'avez pas rempli le champ benefices attendus                                                                                    |  |  |  |  |
| Etable 4, vous devez cerectarge une obligitabile et renseigner au moins raructe                                                                          |  |  |  |  |
| Etame 4 : Vous n'avez pas rempli le champ implication centres                                                                                            |  |  |  |  |
| Etape 4: vous devez préciser le réseau CIRCI                                                                                                    |  |  |  |  |
| Ettope 4: vous devez préciser les aisciplines concernees                                                                                                 |  |  |  |  |
| Etape 4 : vous devez préciser le partenaire                                                                                                    |  |  |  |  |
| <u>Etape 4</u> : vous devez préciser le type de partenariat                                                                                              |  |  |  |  |
| <u>Etampe 4</u> : Vous devez preciser quand le projet a debute<br>Etampe 4: Vous d'avez pas téléchardé le CV de l'investigateur                          |  |  |  |  |
| Etape 5 : vous devez préciser au moins 1 référence du CV de l'investigateur                                                                              |  |  |  |  |
| <u>Etape 5</u> : Vous n'avez pas téléchargé le CV du méthodologiste                                                                                      |  |  |  |  |
| <u>Etampers</u> : Vous o Avez pas rempli le champ ov prenom methodo                                                                                      |  |  |  |  |
| Etape 5: Vous n'avez pas rempli le champ or titres methodo                                                                                               |  |  |  |  |
| <u>Etape 5</u> : Vous n'avez pas rempli le champ cv etablissement methodo                                                                                |  |  |  |  |
| Etempers: Vous n'avez pas rempli le champ ou methodo telephone                                                                                           |  |  |  |  |
| <u>Etapers</u> , vous navez préciser au moins 1 référence du CV du méthodologiste                                                                        |  |  |  |  |
|                                                                                                    |  |  |  |  |
| Votre Lettre d'intention a été déposée, vous pouvez la modifier jusqu'au 26 avril 2017 12h00.                                                            |  |  |  |  |
| rodi la consuleri od rimpriner, <u>etiquez ter</u>                                                                                                    |  |  |  |  |
| Retour à l'accueil du site du GIRCI Grand Ouest                                                                                                    |  |  |  |  |
| Retour à l'étape 1 de la lettre d'intention                                                                                                    |  |  |  |  |
| ΔΤΤΕΝΠΙΟΝΙ                                                                                                    |  |  |  |  |
|                                                                                                    |  |  |  |  |
| Si vous effectuez des modifications à votre lettre d'intention et afin de visualiser ces modifications,                                                  |  |  |  |  |
| <ul> <li>vous devez actualiser votre navigateur pour chaque page visitée.</li> </ul>                                                                     |  |  |  |  |
|                                                                                                    |  |  |  |  |

Instructions

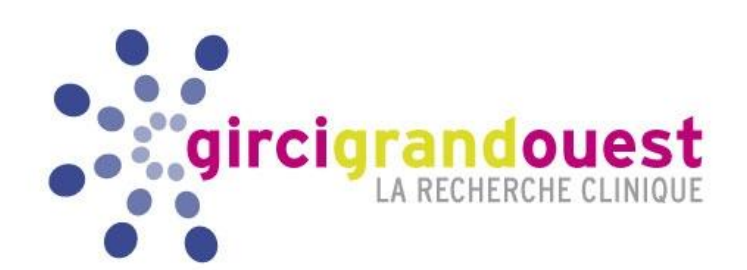

## 3. Déposer un dossier complet de recherche

Date limite de dépôt : 10 septembre 2018 à 12h00

GIRCI GO PHRC-I 2018

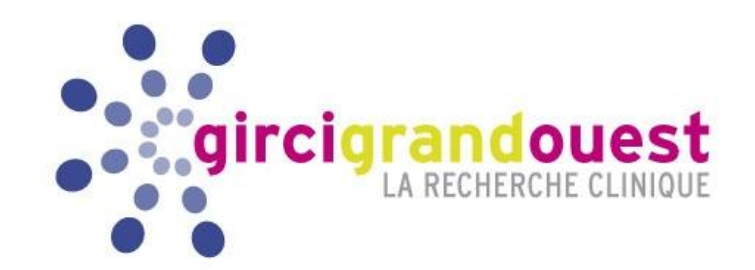

- Rédaction du projet avec l'appui de sa DRCI.
- Transmission par l'investigateur coordonnateur du dossier complet à sa DRCI.
- Envoi <u>au plus tard le 10/09/2018</u> du dossier complet par les DRCI au GIRCI GO à l'adresse électronique suivante : <u>contact@girci-go.org</u>
- En complément, chaque DRCI envoie à la même adresse électronique le tableau récapitulatif des dossiers déposés :

| PHRC-I 2018<br>GIRCI GRAND OUEST |                                          |                                    |                                          |                 |  |  |  |  |  |
|----------------------------------|------------------------------------------|------------------------------------|------------------------------------------|-----------------|--|--|--|--|--|
| DRCI                             | N° de projet<br>déposé<br>ex API18_B_069 | NOM Investigateur<br>coordonnateur | PRENOM<br>Investigateur<br>coordonnateur | Titre du projet |  |  |  |  |  |
|                                  |                                          |                                    |                                          |                 |  |  |  |  |  |

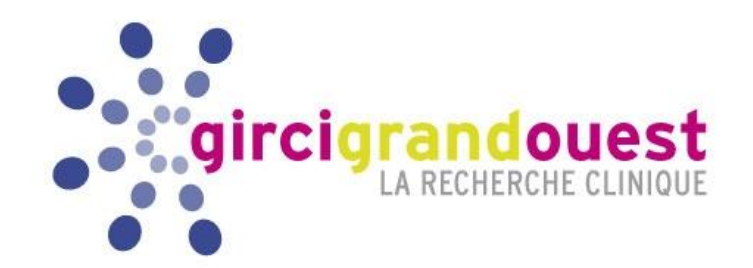

- Chaque dossier complet est composé de <u>4 fichiers électroniques</u>:
  - Protocole (format PDF)
  - **Résumé** Formulaire spécifique au PHRC-I (**format PDF interactif, ne pas scanner**) à télécharger sur <u>www.girci-go.org</u> (même format que la lettre d'intention)

• Fiche financière et planning de financement du projet spécifique au PHRC-I (format Excel, ne pas scanner) à télécharger sur <u>www.girci-go.org</u>

- Diaporama (format power point, ne pas scanner) à télécharger sur <u>www.girci-go.org</u>
- Chaque fichier transmis au GIRCI devra être intitulé ainsi :

Numéro de lettre d'intention attribué (sans les /) \_ NOM de l'investigateur principal \_ resume (ou \_protocole ou \_fichefinanciere ou \_diaporama)

Exemple :

API18\_R01\_DUPONT\_protocole API18\_R01\_DUPONT\_resume API18\_R01\_DUPONT\_fichefinanciere API18\_R01\_DUPONT\_diaporama

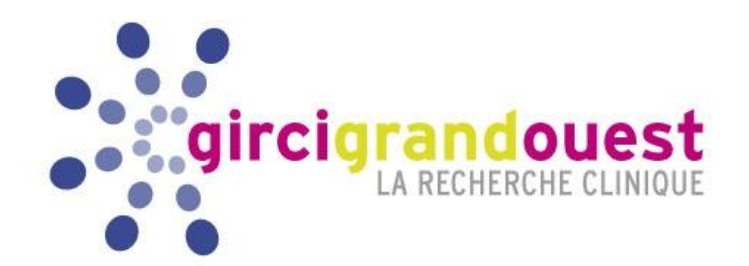

- Concernant le protocole, la coordination recommande de se conformer aux points suivants :
  - Respecter le cadre réglementaire : plans types à fournir par les DRCI
  - *Le cahier d'observation, la lettre d'information au patient* et *le formulaire de consentement* au protocole <u>ne sont pas obligatoires (non évalués par les experts)</u>.
  - Intégrer au corps du protocole les annexes, dont celles obligatoires :
    - -les lettres d'engagement des centres associés (obligatoire) modèle type à télécharger
    - les lettres d'engagement des co-financeurs (obligatoire) modèle type à télécharger

(la plateforme ne prend en compte, techniquement, qu'un seul fichier électronique pour le protocole)

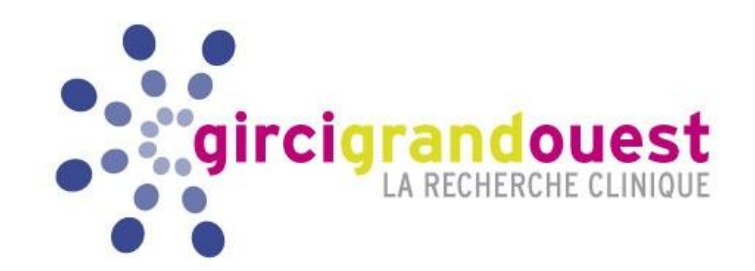

#### Procédure pour le formulaire « Résumé »

- Il s'agit du même document que celui de la lettre d'intention déposée en ligne
- La plateforme n'étant plus ouverte, si des modifications doivent y être apportées, obligation d'utiliser le PDF interactif à télécharger sur <u>www.girci-go.org</u>